# **GUARDIANSHIP SUBSIDY ELIGIBILITY**

## CREATION DATE: September 25, 2009

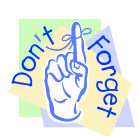

#### Pointers to Remember:

## **Guardianship Overview**

- 1. The mission of the Child and Family Services Agency (CFSA) is to ensure the Safety, Permanence and Well Being of the abused and neglected children of the District of Columbia.
- 2. The Guardianship Information screen is located within the FACES.NET system. It was developed to capture the date on which the guardianship was granted and allows the worker to split the case.
- 3. Much of the information that is needed for the Guardianship Information should already exist in FACES.NET, particularly the clients' demographic information.
- 4. The Guardianship Referral process includes:
  - Social Worker submits the Guardianship Referral to the Subsidy Unit (supervisory approval needed).
  - Subsidy Unit reviews and completes the second tier approval process.
  - IV-E Unit will determine IV-E Guardianship Subsidy claiming eligibility.

#### **Guardianship Information Screen**

#### Steps Include:

First, place a Case into focus

Step 1: Hold cursor over Case, and Guardianship.

Step 2: Click List of Clients.

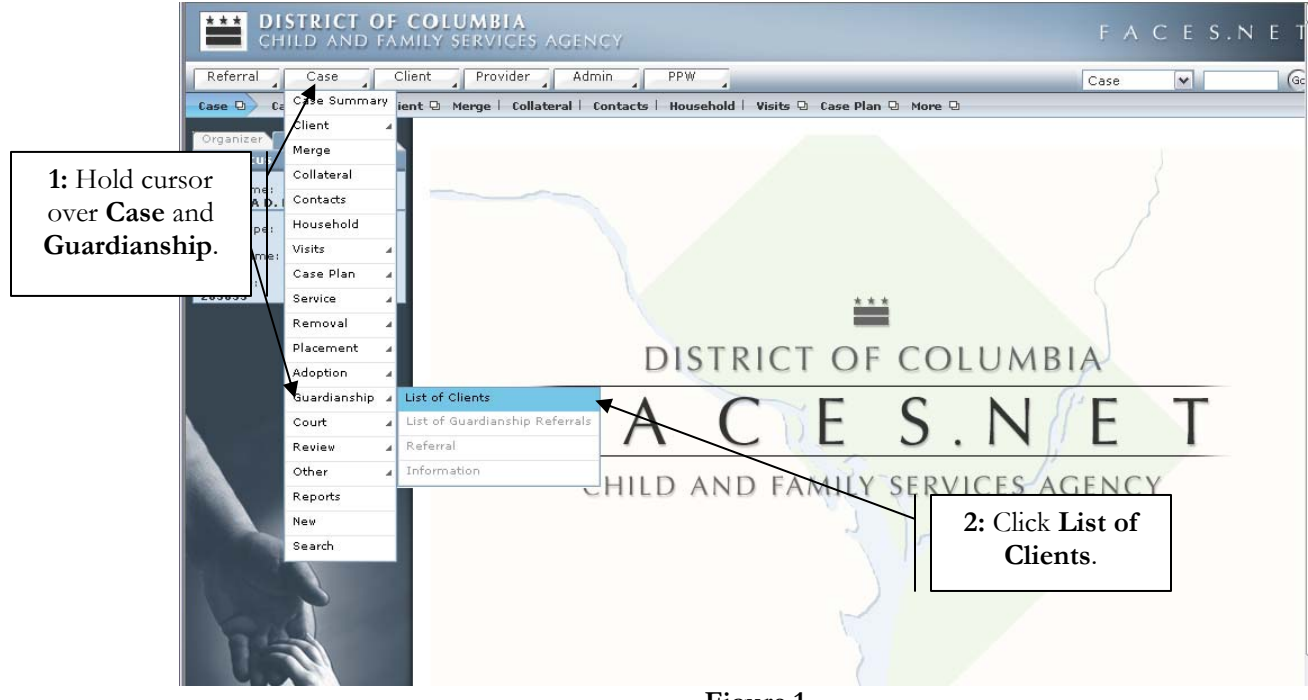

Figure 1

- **Step 3:** Select client's name from the **Client Selection** screen.
- Step 4: Click Show.

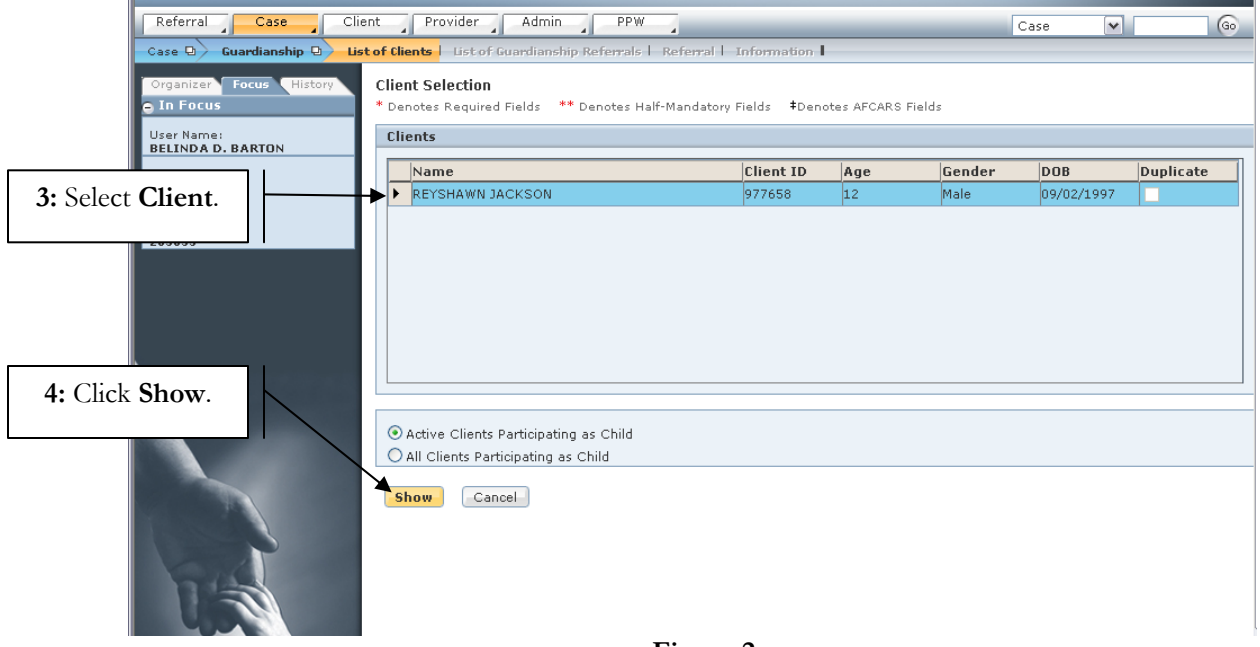

Figure 2

**Step 5:** Select **Referral** from List of Guardianship Referrals.

**Step 6:** Click **Show** to place referral record into focus.

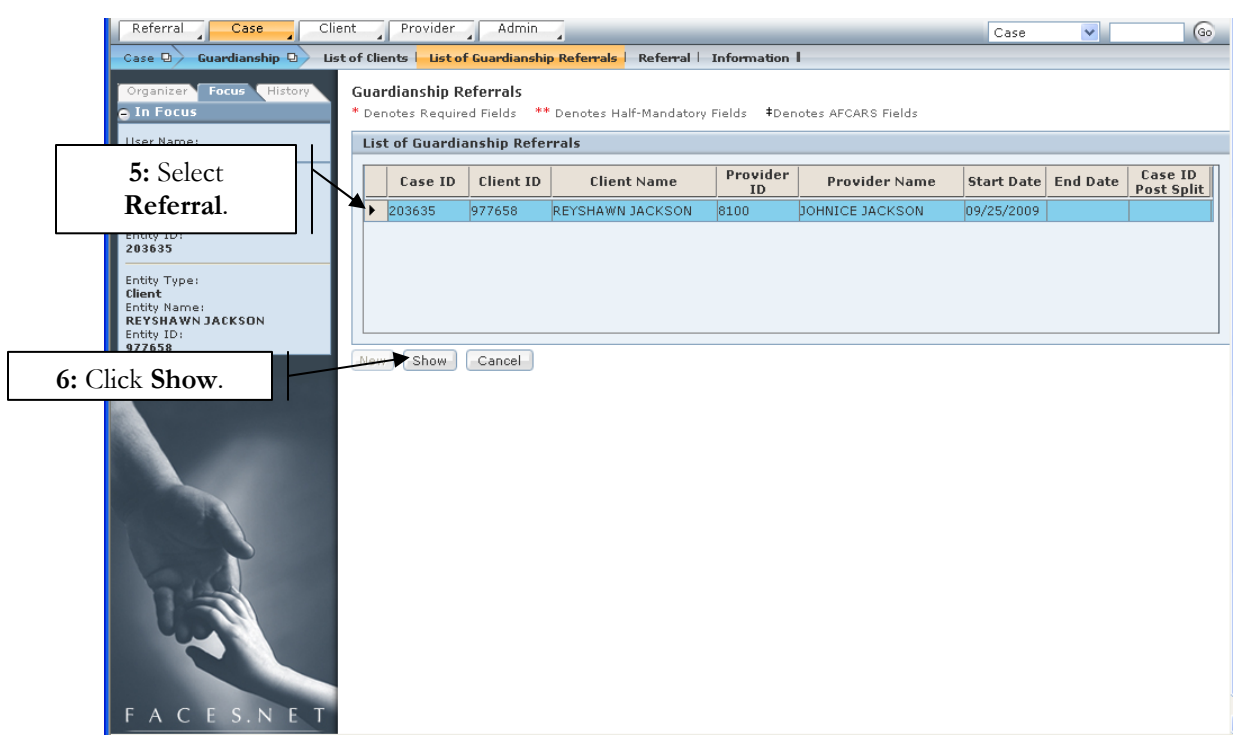

Figure 3

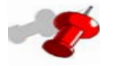

## Note:

- All current and prior guardianship referrals will display on the List of Guardianship Referrals screen.
- End dated guardianship referral records will be read only.
- If the guardianship is disrupted post split, when the child is reactivated in the foster care case, a new guardianship referral may be entered.

**Step 7:** Click on **Information** screen from breadcrumbs.

**Step 8:** Complete relevant **Subsidy Information**.

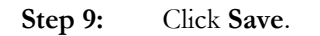

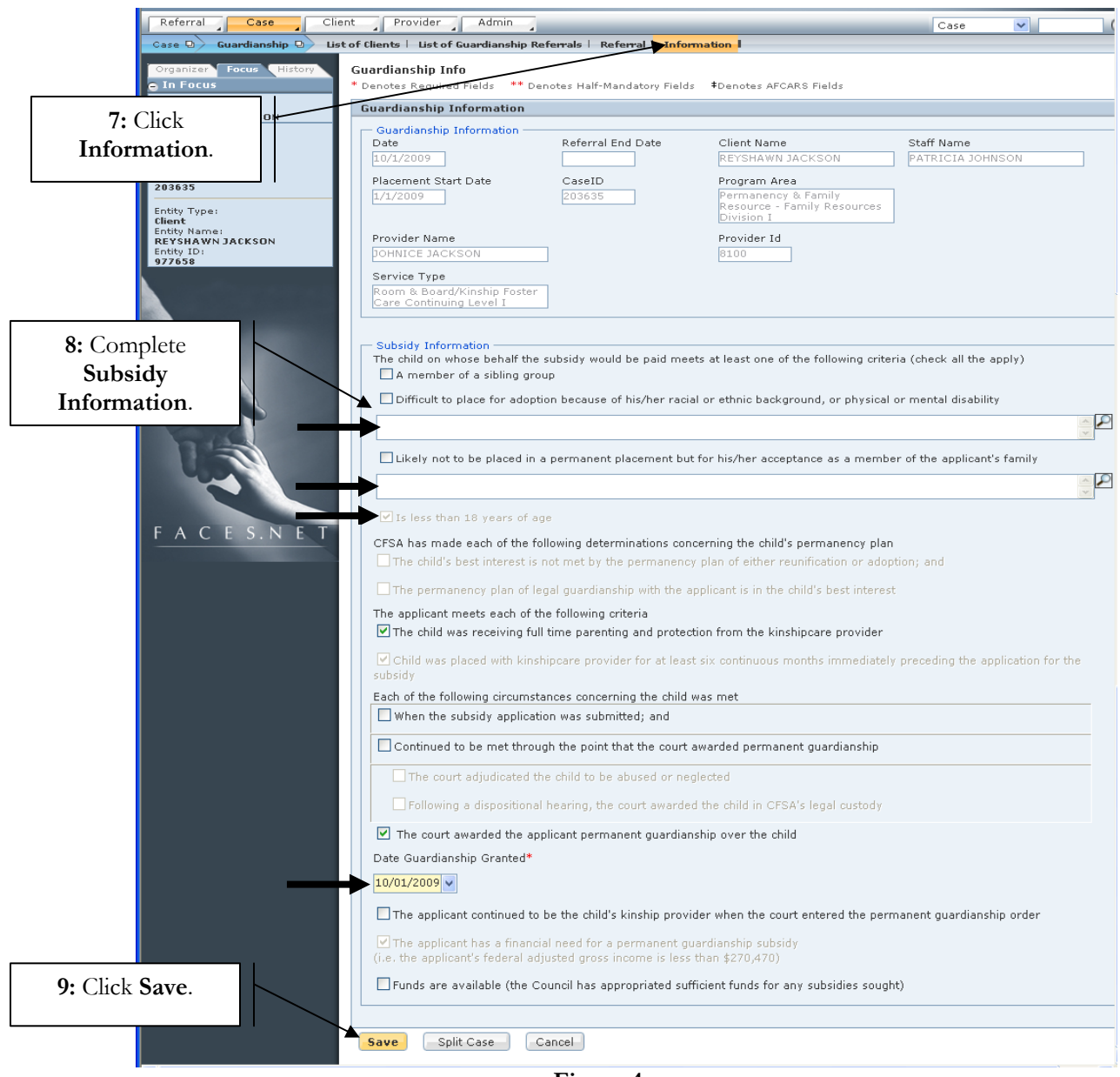

Figure 4

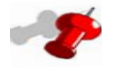

#### Note:

- The Guardianship Information Screen primarily captures the date on which the guardianship was granted and allows workers to split the case.
- **Step 10:** Navigate back to the **Referral** screen.
- **Step 11:** Review and perform 2<sup>nd</sup> tier approval by clicking the **Approval** button.
- **Step 12:** Enter the **Agreement Date** on the **General Information** tab.

# Step 13: Click Save.

| 10. Navigata te  | SAMEY SERVICES AGENCY                                                                                                    |                  |
|------------------|----------------------------------------------------------------------------------------------------|------------------|
| Defensel         | Provider Admin                                                                                                    | Case 🗸 🙆         |
| Kelerral screet  | 1. ts   List of Guardianship Referrals Referral   Information                                                                                                    |                  |
|                  | Guardianship Subsidy                                                                                                    |                  |
|                  | * Denotes Required Fields ** Denotes Half-Mandatory Fields Denotes AFCARS Fields                                                                                    |                  |
|                  | Guardianship Referral                                                                                                    |                  |
|                  | Referral Start Date Client Name                                                                                                    | Staff Name       |
|                  | Diversit City Data                                                                                                    | PATRICIA JOHNSON |
|                  | Placement Start Date         Case ID         Program Area           01/01/2009         203635         Permanency & Fam Rsrc           Rsrc Div I         Rsrc Div I | -Family          |
|                  | Provider Name Provider Id                                                                                                    |                  |
|                  | DOHNICE JACKSON 8100                                                                                                    |                  |
|                  | Service Type Poor & Board/Kinshin Foster Care/Continuing/Level I                                                                                                    |                  |
|                  |                                                                                                    |                  |
|                  | General Information Referral Information Parental Rights                                                                                                    |                  |
|                  | Referral Start Date Referral End Date Application Date Agreement Da                                                                                                 | 12: Enter        |
|                  |                                                                                                    | Agreement Date.  |
|                  | REYSHAWN JACKSON 977658                                                                                                    |                  |
|                  | Permanent Guardian 1 Permanent Guardian 2                                                                                                    |                  |
|                  | DOHNICE JACKSON                                                                                                    |                  |
|                  | Permanent Guardian 1 Home Phone     Permanent Guardian 2 Home Phone       (301) 699 - 5244     () -                                                                 |                  |
|                  | Permanent Guardian 1 Work Phone Ext. Permanent Guardian 2 Work Phone                                                                                                |                  |
|                  | Guardianship with proposed subsidy                                                                                                    |                  |
|                  | Children to be placed with guardians                                                                                                    |                  |
| 11: Click Approv | val.                                                                                                    |                  |
|                  |                                                                                                    |                  |
|                  | is the of PEYSHAWN JACKSON                                                                                                    |                  |
| <b>13:</b> Click |                                                                                                    |                  |
| Save.            | specify                                                                                                    |                  |
|                  |                                                                                                    |                  |
|                  |                                                                                                    |                  |
|                  | Save Cancel Approval Preview                                                                                                    |                  |

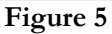

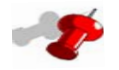

## Note:

- The **Agreement Date** will unlock after the 2<sup>nd</sup> tier approval has been completed.
- A **Split Case** can only be performed once the **Agreement Date** and **Date Guardianship Granted** have been entered.
- The placement, legal status, home removals, and services must be end dated prior to splitting the case.
- Do not end date the permanency goal of Guardianship. This will be automatically end dated by the split.
- End dating the permanency goal prematurely will prevent the case from being split.

- Step 14: Navigate back to the Information Screen.
- Step 15: Click the Split Case button to split the case.

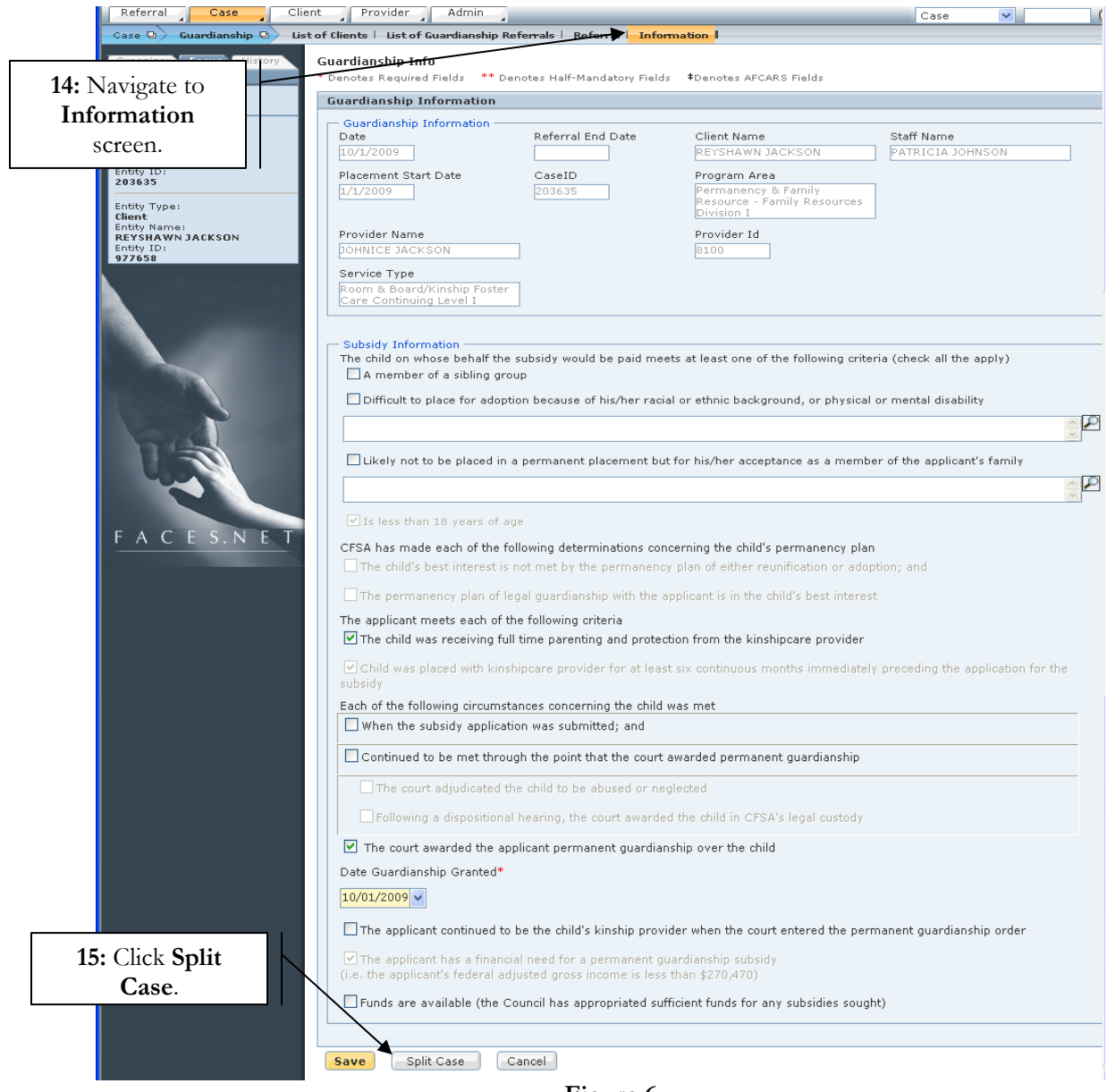

Figure 6

**Step 16:** Click **Yes** or **No** to confirm the case split. (If no is selected the case will not split until yes has been selected).

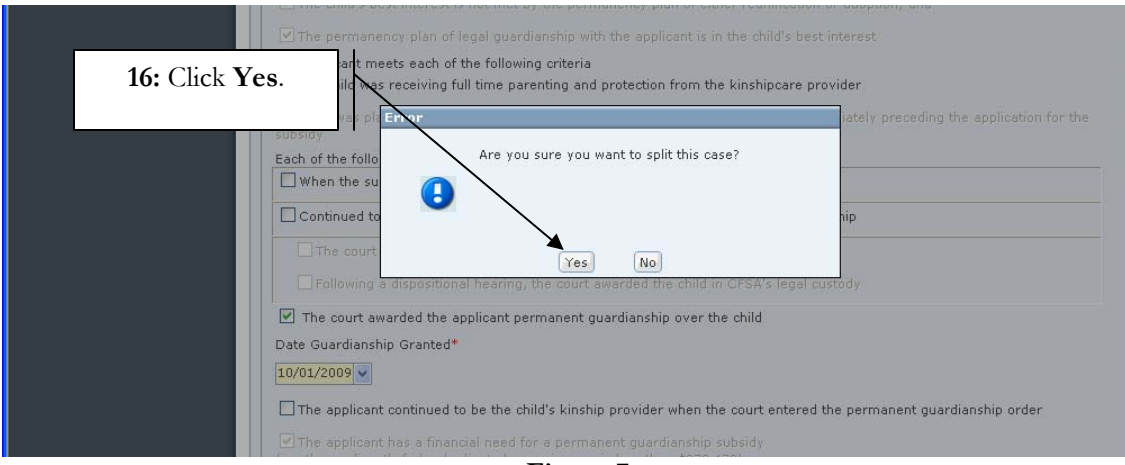

Figure 7

#### **Step 17:** Click **OK** to confirm new case ID number.

| FACES.NET           | CFSA has made each of the following determinations concerning the child's permanency plan<br>I The child's best interest is not met by the permanency plan of either reunification or adoption; and                                                                                                    |
|---------------------|----------------------------------------------------------------------------------------------------|
|                     |                                                                                                    |
| 17: Click <b>OK</b> | pleant meets each of the following criteria<br>• child was receiving full time parenting and protection from the kinshipcare provider                                                                                                    |
|                     | Id was places interview in the second second s |
|                     | Each of the follo<br>Created New Case: 203637.                                                                                                    |
|                     | When the su                                                                                                    |
|                     | hip                                                                                                    |
|                     | The court                                                                                                    |
|                     | The court awarded the applicant permanent quardianship over the child                                                                                                    |
|                     | Date Guardianship Granted*                                                                                                    |
|                     | 10/01/2009 🗸                                                                                                    |
|                     | The applicant continued to be the child's kinship provider when the court entered the permanent guardianship order                                                                                                    |
|                     |                                                                                                    |
|                     | □ Funds are available (the Council has appropriated sufficient funds for any subsidies sought)                                                                                                    |
|                     |                                                                                                    |
|                     | Save Split Case Cancel                                                                                                    |

Figure 8

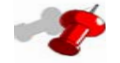

## Note:

• A new Guardianship case number will be automatically assigned.

• Splitting of a referral automatically end dates the referral (See Referral End Date field on Referral Information screen Also, see Figure 9).

| me:       IDV1/2009       IDV2/2009       EYSHAWN JACKSON       ATRICIA JOHNSON         pe:       IDV1/2009       IDV2/2009       EYSHAWN JACKSON       ATRICIA JOHNSON         pe:       IDV1/2009       IDV2/2009       EYSHAWN JACKSON       ATRICIA JOHNSON         Pacement Start Date       CaseID       Program Area       IDV1/2009       EVSION         Start Date       IDV2/2009       EYSHAWN JACKSON       Family Resources         DVINION       Provider Name       Provider Id       Evision 1         Service Type       Foom & Board/Kinship Foster       Evision 1       Evision 1         Service Type       Foom & Board/Kinship Foster       Evision 1       Evision 1         Subsidy Information       The child on whose behalf the subsidy would be paid meets at least one of the following criteria (check all the apply)       A member of a sibling group         Difficult to place for adoption because of his/her racial or ethnic background, or physical or mental disability       ILkely not to be placed in a permanency plan of ether reunification or adoption; and         CFSA has made each of the following determinations concerning the child's best interest       The applicant meets each of the following criteria         The child was receiving full time parenting and protection from the kinshipcare provider       Child was placed with kinshipcare provider for at least six continuous months immediately preceding the appl                                                                                                    | pe:       | Date                                                                                         | Referral End Date                                                                               | Client Name                                                             | Staff Name                            |
|----------------------------------------------------------------------------------------------------|-----------|----------------------------------------------------------------------------------------------|-------------------------------------------------------------------------------------------------|-------------------------------------------------------------------------|---------------------------------------|
| Placement Start Date CaseID Program Area<br>[1/1/2009] Provider Name DorMing East of the Subsidy would be paid meets at least one of the following criteria (check all the apply) Service Type Room & Board/Kinship Foster Subsidy Information The child on whose behalf the subsidy would be paid meets at least one of the following criteria (check all the apply) I member of a sibling group Difficult to place for adoption because of his/her racial or ethnic background, or physical or mental disability I is less than 18 years of age CFSA has made each of the following determinations concerning the child's permanency plan The child was receiving full time parenting and protection from the kinshipcare provider The applicant meets each of the following criteria C the child was placed with kinshipcare provider for at least six continuous months immediately preceding the application for th subsidy                                                                                                    | me:       | 10/1/2009                                                                                    | 10/2/2009                                                                                       | REYSHAWN JACKSON                                                        | PATRICIA JOHNSON                      |
| Peri-       Provider Name       Provider Id         Provider Name       Provider Id         Service Type       Room & BoardKinship Foster         Resource - Family       Resource - Family         Service Type       Room & BoardKinship Foster         Cervice Type       Room & BoardKinship Foster         Subsidy Information       Bio0         Service Type       Room & BoardKinship Foster         Cervice Type       Subsidy Information         The child on whose behalf the subsidy would be paid meets at least one of the following criteria (check all the apply)         A member of a sibling group         Olificult to place for adoption because of his/her racial or ethnic background, or physical or mental disability         Likely not to be placed in a permanent placement but for his/her acceptance as a member of the applicant's family         CESA has made each of the following determinations concerning the child's permanency plan         The child's best interest is not met by the permanency plan of ether reunification or adoption; and         The explicant meets each of the following criteria         The child was placed with kinshipcare provider for at least six continuous months immediately preceding the application for th subsidy         Child was placed with kinshipcare provider for at least six continuous months immediately preceding the application for th subsidy                                                                                                    | 1         | Placement Start Date                                                                         | CaseID                                                                                          | Program Area                                                            |                                       |
| Pre:       Provider Name         Provider Name       Provider Id         JOHNICE JACKSON       B100         Service Type       Room & Board/Kinship Foster         Care Continuing Level I       Subsidy Information         The child on whose behalf the subsidy would be paid meets at least one of the following criteria (check all the apply)         A member of a sibling group         Difficult to place for adoption because of his/her racial or ethnic background, or physical or mental disability         Likely not to be placed in a permanent placement but for his/her acceptance as a member of the applicant's family         Is less than 18 years of age         CFSA has made each of the following determinations concerning the child's permanency plan         The child's best interest is not met by the permanency plan of either reunification or adoption; and         The permanency plan of legal guardianship with the applicant is in the child's best interest         The applicant meets each of the following criteria         The child was receiving full time parenting and protection from the kinshipcare provider         Child was placed with kinshipcare provider for at least six continuous months immediately preceding the application for the subsidy         Each of the following circumstances concerning the child was met                                                                                                    |           | 1/1/2009                                                                                     | 203635                                                                                          | Permanency & Family                                                     |                                       |
| Provider Name Provider Name Provider Td DINICE JACKSON Service Type Room & Board/Kinbip Foster Care Continuing Level 1 Subsidy Information The child on whose behalf the subsidy would be paid meets at least one of the following criteria (check all the apply) A member of a sibling group Difficult to place for adoption because of his/her racial or ethnic background, or physical or mental disability Use the child's best interest is not met by the permanency plan C FSA has made each of the following determinations concerning the child's permanency plan C The child's best interest is not met by the permanency plan of either reunification or adoption; and The permanency plan of legal guardianship with the applicant is in the child's best interest The applicant meets each of the following criteria C The child was receiving full time parenting and protection from the kinshipcare provider C thid was placed with kinshipcare provider for at least six continuous months immediately preceding the application for the subsidy Each of the following circumstances concerning the child was met                                                                                                    | pe:       |                                                                                              |                                                                                                 | Division I                                                              |                                       |
| Subsidy Information     Subsidy Information     The child on whose behalf the subsidy would be paid meets at least one of the following criteria (check all the apply)     A member of a sibling group     Difficult to place for adoption because of his/her racial or ethnic background, or physical or mental disability     Ukely not to be placed in a permanent placement but for his/her acceptance as a member of the applicant's family     Ukely not to be placed in a permanent placement but for his/her acceptance as a member of the applicant's family     Ukely not to be placed in a permanent placement but for his/her acceptance as a member of the applicant's family     Ukely not to be placed in a permanent placement but for his/her acceptance as a member of the applicant's family     Ukely not to be placed in a permanent placement but for his/her acceptance as a member of the applicant's family     Ukely not to be placed in a permanent placement but for his/her acceptance as a member of the applicant's family     Ukely not to be placed in a permanency plan of either reunification or adoption; and     The child's best interest is not met by the permanency plan of either reunification or adoption; and     The permanency plan of legal guardianship with the applicant is in the child's best interest     The applicant meets each of the following criteria     The child was receiving full time parenting and protection from the kinshipcare provider     Child was placed with kinshipcare provider for at least six continuous months immediately preceding the application for the subsidy     Each of the following circumstances concerning the child was met | me:       | Provider Name                                                                                |                                                                                                 | Provider Id                                                             |                                       |
| Service Type Room & Board/Kinship Foster Care Continuing Level I Subsidy Information The child on whose behalf the subsidy would be paid meets at least one of the following criteria (check all the apply) A member of a sibling group Difficult to place for adoption because of his/her racial or ethnic background, or physical or mental disability I is less than 18 years of age CFSA has made each of the following determinations concerning the child's permanency plan The child's best interest is not met by the permanency plan of either reunification or adoption; and The permanency plan of legal guardianship with the applicant is in the child's best interest The applicant meets each of the following criteria O The child was receiving full time parenting and protection from the kinshipcare provider Child was placed with kinshipcare provider for at least six continuous months immediately preceding the application for the subsidy                                                                                                    | INJACKSON | JOHNICE JACKSON                                                                              |                                                                                                 | 8100                                                                    |                                       |
| E S. N E T E S. N E T CrSA has made each of the following determinations concerning the child's permanency plan CrSA has made each of the following determinations concerning the child's best interest The child subsidy understand the applicant is in the child's best interest The child subsidy the paneling or the permanency plan of eight guardianship with the applicant is in the child's best interest The applicant meets each of the following criteria CrSA has made each of the following criteria CrSA has made each of the following determinations concerning the child's best interest The child was placed with kinshipcare provider for at least six continuous months immediately preceding the application for th subsidy Each of the following circumstances concerning the child was met                                                                                                    |           | Service Type                                                                                 |                                                                                                 |                                                                         |                                       |
| Subsidy Information The child on whose behalf the subsidy would be paid meets at least one of the following criteria (check all the apply)  A member of a sibling group Difficult to place for adoption because of his/her racial or ethnic background, or physical or mental disability  Difficult to place for adoption because of his/her racial or ethnic background, or physical or mental disability  Likely not to be placed in a permanent placement but for his/her acceptance as a member of the applicant's family  State of the following determinations concerning the child's permanency plan  CFSA has made each of the following determinations concerning the child's permanency plan  CFSA has made each of the following determinations concerning the child's best interest  Function  CFSA has made each of the following determinations concerning the child's best interest  The child's best interest is not met by the permanency plan of either reunification or adoption; and  The child's best interest is not met by the permanency plan of either reunification or adoption; and  The child's best interest is not met by the permanency plan of either reunification or adoption; and  The child was placed with kinshipcare provider for at least six continuous months immediately preceding the application for th subsidy  Each of the following circumstances concerning the child was met                                                                                                    |           | Room & Board/Kinshin Fost                                                                    | er                                                                                              |                                                                         |                                       |
| Subsidy Information The child on whose behalf the subsidy would be paid meets at least one of the following criteria (check all the apply) A member of a sibling group Difficult to place for adoption because of his/her racial or ethnic background, or physical or mental disability Likely not to be placed in a permanent placement but for his/her acceptance as a member of the applicant's family I is less than 18 years of age CFSA has made each of the following determinations concerning the child's permanency plan The child's best interest is not met by the permanency plan of either reunification or adoption; and The permanency plan of legal guardianship with the applicant is in the child's best interest The applicant meets each of the following criteria Child was receiving full time parenting and protection from the kinshipcare provider Child was placed with kinshipcare provider for at least six continuous months immediately preceding the application for the subsidy                                                                                                    |           | Care Continuing Level I                                                                      |                                                                                                 |                                                                         |                                       |
| <ul> <li>A member of a sibling group</li> <li>Difficult to place for adoption because of his/her racial or ethnic background, or physical or mental disability</li> <li>Likely not to be placed in a permanent placement but for his/her acceptance as a member of the applicant's family</li> <li>Likely not to be placed in a permanent placement but for his/her acceptance as a member of the applicant's family</li> <li>Is less than 18 years of age</li> <li>CFSA has made each of the following determinations concerning the child's permanency plan</li> <li>The child's best interest is not met by the permanency plan of either reunification or adoption; and</li> <li>The permanency plan of legal guardianship with the applicant is in the child's best interest</li> <li>The applicant meets each of the following criteria</li> <li>The child was receiving full time parenting and protection from the kinshipcare provider</li> <li>Child was placed with kinshipcare provider for at least six continuous months immediately preceding the application for th subsidy</li> </ul>                                                                                                    |           | The child on whose behalf t                                                                  | he subsidy would be paid me                                                                     | ets at least one of the following crit                                  | eria (check all the apply)            |
| <ul> <li>Difficult to place for adoption because of his/her racial or ethnic background, or physical or mental disability</li> <li>Likely not to be placed in a permanent placement but for his/her acceptance as a member of the applicant's family</li> <li>Likely not to be placed in a permanent placement but for his/her acceptance as a member of the applicant's family</li> <li>Is less than 18 years of age</li> <li>CFSA has made each of the following determinations concerning the child's permanency plan</li> <li>The child's best interest is not met by the permanency plan of either reunification or adoption; and</li> <li>The permanency plan of legal guardianship with the applicant is in the child's best interest</li> <li>The applicant meets each of the following criteria</li> <li>The child was receiving full time parenting and protection from the kinshipcare provider</li> <li>Child was placed with kinshipcare provider for at least six continuous months immediately preceding the application for th subsidy</li> <li>Each of the following circumstances concerning the child was met</li> </ul>                                                                                                    |           | A member of a sibling (                                                                      | group                                                                                           |                                                                         |                                       |
| <ul> <li>E S.N E T</li> <li>Likely not to be placed in a permanent placement but for his/her acceptance as a member of the applicant's family</li> <li>Is less than 18 years of age</li> <li>CFSA has made each of the following determinations concerning the child's permanency plan</li> <li>The child's best interest is not met by the permanency plan of either reunification or adoption; and</li> <li>The permanency plan of legal guardianship with the applicant is in the child's best interest</li> <li>The applicant meets each of the following criteria</li> <li>The child was receiving full time parenting and protection from the kinshipcare provider</li> <li>Child was placed with kinshipcare provider for at least six continuous months immediately preceding the application for th subsidy</li> <li>Each of the following circumstances concerning the child was met</li> </ul>                                                                                                    |           | Difficult to place for add                                                                   | option because of his/her raci                                                                  | al or ethnic background, or physics                                     | al or mental disability               |
| <ul> <li>Likely not to be placed in a permanent placement but for his/her acceptance as a member of the applicant's family</li> <li>Is less than 18 years of age</li> <li>CFSA has made each of the following determinations concerning the child's permanency plan</li> <li>The child's best interest is not met by the permanency plan of either reunification or adoption; and</li> <li>The permanency plan of legal guardianship with the applicant is in the child's best interest</li> <li>The applicant meets each of the following criteria</li> <li>The child was receiving full time parenting and protection from the kinshipcare provider</li> <li>Child was placed with kinshipcare provider for at least six continuous months immediately preceding the application for th subsidy</li> </ul>                                                                                                    | S         |                                                                                              |                                                                                                 | · · · · ·                                                               | · · · · · · · · · · · · · · · · · · · |
| <ul> <li>Likely not to be placed in a permanent placement but for his/her acceptance as a member of the applicant's family</li> <li>Is less than 18 years of age</li> <li>CFSA has made each of the following determinations concerning the child's permanency plan</li> <li>The child's best interest is not met by the permanency plan of either reunification or adoption; and</li> <li>The permanency plan of legal guardianship with the applicant is in the child's best interest</li> <li>The applicant meets each of the following criteria</li> <li>The child was receiving full time parenting and protection from the kinshipcare provider</li> <li>Child was placed with kinshipcare provider for at least six continuous months immediately preceding the application for th subsidy</li> <li>Each of the following circumstances concerning the child was met</li> </ul>                                                                                                    | 2. C      |                                                                                              |                                                                                                 |                                                                         |                                       |
| <ul> <li>E S.N E T</li> <li>CFSA has made each of the following determinations concerning the child's permanency plan</li> <li>The child's best interest is not met by the permanency plan of either reunification or adoption; and</li> <li>The permanency plan of legal guardianship with the applicant is in the child's best interest</li> <li>The applicant meets each of the following criteria</li> <li>The child was receiving full time parenting and protection from the kinshipcare provider</li> <li>Child was placed with kinshipcare provider for at least six continuous months immediately preceding the application for th subsidy</li> </ul>                                                                                                    | 3         | Likely not to be placed                                                                      | in a permanent placement bu                                                                     | t for his/her accentance as a mero                                      | her of the applicapt's family         |
| <ul> <li>✓ Is less than 18 years of age</li> <li>CFSA has made each of the following determinations concerning the child's permanency plan</li> <li>✓ The child's best interest is not met by the permanency plan of either reunification or adoption; and</li> <li>✓ The permanency plan of legal guardianship with the applicant is in the child's best interest</li> <li>The applicant meets each of the following criteria</li> <li>✓ The child was receiving full time parenting and protection from the kinshipcare provider</li> <li>✓ Child was placed with kinshipcare provider for at least six continuous months immediately preceding the application for th subsidy</li> <li>Each of the following circumstances concerning the child was met</li> </ul>                                                                                                    |           |                                                                                              | in a permanene placemene ba                                                                     | chor mayner acceptance as a mem                                         | ber of the applicance family          |
| <ul> <li>✓ Is less than 18 years of age</li> <li>✓ Is less than 18 years of age</li> <li>CFSA has made each of the following determinations concerning the child's permanency plan</li> <li>✓ The child's best interest is not met by the permanency plan of either reunification or adoption; and</li> <li>✓ The permanency plan of legal guardianship with the applicant is in the child's best interest</li> <li>The applicant meets each of the following criteria</li> <li>✓ The child was receiving full time parenting and protection from the kinshipcare provider</li> <li>✓ Child was placed with kinshipcare provider for at least six continuous months immediately preceding the application for the subsidy</li> <li>Each of the following circumstances concerning the child was met</li> </ul>                                                                                                    |           |                                                                                              |                                                                                                 |                                                                         |                                       |
| <ul> <li>E S.N E T</li> <li>CFSA has made each of the following determinations concerning the child's permanency plan</li> <li>The child's best interest is not met by the permanency plan of either reunification or adoption; and</li> <li>The permanency plan of legal guardianship with the applicant is in the child's best interest</li> <li>The applicant meets each of the following criteria</li> <li>The child was receiving full time parenting and protection from the kinshipcare provider</li> <li>Child was placed with kinshipcare provider for at least six continuous months immediately preceding the application for the subsidy</li> <li>Each of the following circumstances concerning the child was met</li> </ul>                                                                                                    |           |                                                                                              |                                                                                                 |                                                                         |                                       |
| CFSA has made each of the following determinations concerning the child's permanency plan<br>CFSA has made each of the following determinations concerning the child's permanency plan<br>The child's best interest is not met by the permanency plan of either reunification or adoption; and<br>The permanency plan of legal guardianship with the applicant is in the child's best interest<br>The applicant meets each of the following criteria<br>The child was receiving full time parenting and protection from the kinshipcare provider<br>Child was placed with kinshipcare provider for at least six continuous months immediately preceding the application for the<br>subsidy<br>Each of the following circumstances concerning the child was met                                                                                                    |           | Is less than 18 years of ⊻                                                                   | ; age                                                                                           |                                                                         |                                       |
| <ul> <li>The child's best interest is not met by the permanency plan of either reunification or adoption; and</li> <li>The permanency plan of legal guardianship with the applicant is in the child's best interest</li> <li>The applicant meets each of the following criteria</li> <li>The child was receiving full time parenting and protection from the kinshipcare provider</li> <li>Child was placed with kinshipcare provider for at least six continuous months immediately preceding the application for the subsidy</li> <li>Each of the following circumstances concerning the child was met</li> </ul>                                                                                                    | . E S.N E | CFSA has made each of the                                                                    | e following determinations cor                                                                  | cerning the child's permanency pla                                      | an                                    |
| <ul> <li>The permanency plan of legal guardianship with the applicant is in the child's best interest.</li> <li>The applicant meets each of the following criteria</li> <li>The child was receiving full time parenting and protection from the kinshipcare provider.</li> <li>Child was placed with kinshipcare provider for at least six continuous months immediately preceding the application for the subsidy.</li> <li>Each of the following circumstances concerning the child was met.</li> </ul>                                                                                                    |           | The child's best interest                                                                    | is not met by the permanent                                                                     | y plan of either reunification or ad                                    | option; and                           |
| The applicant meets each of the following criteria    The child was receiving full time parenting and protection from the kinshipcare provider   Child was placed with kinshipcare provider for at least six continuous months immediately preceding the application for th subsidy Each of the following circumstances concerning the child was met                                                                                                    |           | The permanency plan of                                                                       | f legal guardianship with the a                                                                 | applicant is in the child's best intere                                 | est                                   |
| <ul> <li>The child was receiving full time parenting and protection from the kinshipcare provider</li> <li>Child was placed with kinshipcare provider for at least six continuous months immediately preceding the application for the subsidy</li> <li>Each of the following circumstances concerning the child was met</li> </ul>                                                                                                    |           |                                                                                              |                                                                                                 |                                                                         |                                       |
| Child was placed with kinshipcare provider for at least six continuous months immediately preceding the application for th subsidy<br>Each of the following circumstances concerning the child was met                                                                                                    |           | The applicant meets each o                                                                   | f the following criteria                                                                        |                                                                         |                                       |
| Each of the following circumstances concerning the child was met                                                                                                    |           | The applicant meets each o                                                                   | If the following criteria<br>full time parenting and protec                                     | tion from the kinshipcare provider                                      |                                       |
|                                                                                                    |           | The applicant meets each o<br>The child was receiving<br>Child was placed with ki<br>subsidy | of the following criteria<br>full time parenting and protect<br>inshipcare provider for at leas | tion from the kinshipcare provider<br>t six continuous months immediate | aly preceding the application for the |

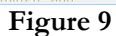